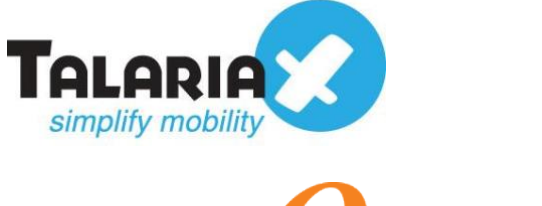

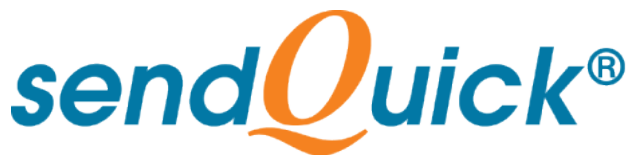

# Nagios - sendQuick Integration Guide Version 1.0

**TalariaX Pte Ltd** 

76 Playfair Road #08-01 LHK2 Building Singapore 367996 Tel : +65 6280 2881 Fax : +65 6280 6882 Email : info@talariax.com www.TalariaX.com

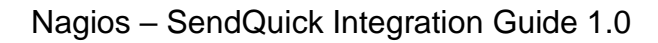

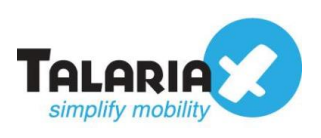

# **REVISION SHEET**

| Release<br>No. | Date       | Description             |
|----------------|------------|-------------------------|
| 1.0            | 29/01/2021 | First Published Version |

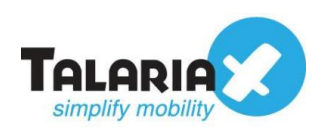

# **Table of Contents**

| 1.0 Introduction                                           | 4  |
|------------------------------------------------------------|----|
| 1.1 About TalariaX Pte Ltd                                 | 4  |
| 1.2 About sendQuick                                        | 4  |
| 1.3 Purpose of Document                                    | 4  |
| 2.0 Send Email to sendQuick appliance using SMTP           | 5  |
| 2.1 Configuring Email Settings in Nagios                   | 5  |
| 2.2 Add Email Address                                      | 8  |
| 3.0 Configure Email Filter in sendQuick                    | 10 |
| 3.1 Navigate to Email Filter                               | 10 |
| 3.2 Create a rule in Email Filter                          | 10 |
| 3.3 Configure mobile number to receive alert notifications | 12 |
| 4.0 Testing Configuration                                  | 14 |
| 4.1 Sending Test Email from Nagios                         | 14 |
| 4.2 Ensuring sendQuick receives Email                      | 15 |
|                                                            |    |

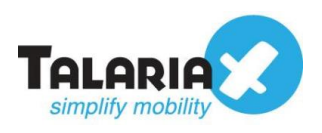

# Nagios - sendQuick Integration Guide

# **1.0 Introduction**

### 1.1 About TalariaX Pte Ltd

TalariaX<sup>™</sup> develops and offers **enterprise mobile messaging solutions** to facilitate and improve business workflow and communication, and is widely used in areas such as IT alerts & notifications, secure remote access via 2-Factor Authentication, emergency & broadcast messaging, business process automation and system availability monitoring.

In addition to functionality, TalariaX's messaging solutions have also been developed with other key features in mind. These include **security** and **confidentiality** of company information, and **ease in mitigating disruption** during unplanned system downtime such as that arising from cyberattacks.

### **1.2 About sendQuick**

*sendQuick* is a comprehensive Short Messaging Service (SMS) gateway that is available in the form of an **appliance** or as a **cloud-based** solution. *sendQuick* is used by more than 1,500 businesses, including many Fortune Global 500 companies, in 40 countries and across industries such as banking, finance, insurance, manufacturing, retail, government, education, and healthcare.

### **1.3 Purpose of Document**

This document is prepared as a guide on how to integrate sendQuick with Nagios to send SMS alerts. In this guide, we will be using sendQuick Alert Plus for the integration.

The method we will be using to integrate Nagios with sendQuick is the **email method**. This method allows users to make full use of sendQuick notification management features such as roster and escalation management. Besides SMS, sendQuick can also notify alerts through other communication channels such as social messenger applications, multiple emails and automated Voice calls.

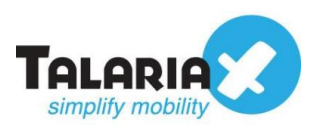

# 2.0 Send Email to sendQuick appliance using SMTP

When the monitored device is down or there is a need to send an alert, Nagios can trigger an email to sendQuick. sendQuick will then convert the email message to SMS.

## 2.1 Configuring Email Settings in Nagios

To access the configuration of Email Settings in Nagios XI, navigate to the following: **Configure > System Configuration > Email Settings.** 

On the dashboard of Nagios XI platform, click Configure.

| <u>N</u> agios' XI                                                                        | Home             | Views         | Dashboards                                 | Reports                   | Configure         | Tools   | Help | Admin | $ \land                                   $ |
|-------------------------------------------------------------------------------------------|------------------|---------------|--------------------------------------------|---------------------------|-------------------|---------|------|-------|---------------------------------------------|
| This trial copy of Nagios XI has                                                          | s expired. Purch | nase a Lice   | ense Now or Ente                           | r your license            | key.              |         |      |       |                                             |
| ✓ Quick View                                                                              | ▲ <sup>‡</sup>   |               |                                            |                           |                   |         |      |       |                                             |
| Home Dashboard<br>Tactical Overview<br>Birdseye<br>Operations Center<br>Operations Screen | Hom              | e Das         | Started Guide                              | •                         |                   |         |      |       | Host Status Sumn                            |
| Open Service Problems<br>Open Host Problems                                               |                  | Common        | Tasks:                                     |                           |                   |         |      |       | Up Down                                     |
| All Service Problems<br>All Host Problems                                                 |                  | Chan     Chan | ige your account se<br>ige your account pa | ettings<br>assword and ge | neral preferences |         |      |       | 64 11<br>Unhandled                          |
| Network Outages                                                                           |                  | Chan          | ige your notification                      | ns settings               |                   |         |      |       | 11                                          |
| ✓ Details                                                                                 |                  | Chan          | ige how and when y                         | you receive aler          | t notifications.  |         |      |       | Last Updated: 2020-12-01 1                  |
| Service Status<br>Host Status                                                             |                  | Add           | or modify items to                         | be monitored w            | ith easy-to-use w | izards. |      |       |                                             |
| Hostgroup Summary<br>Hostgroup Overview                                                   |                  | Getting S     | tarted:                                    |                           |                   |         |      |       |                                             |
|                                                                                           |                  |               | Figure 1:                                  | Nagios                    | Dashboar          | d       |      |       |                                             |

#### Click System Configuration.

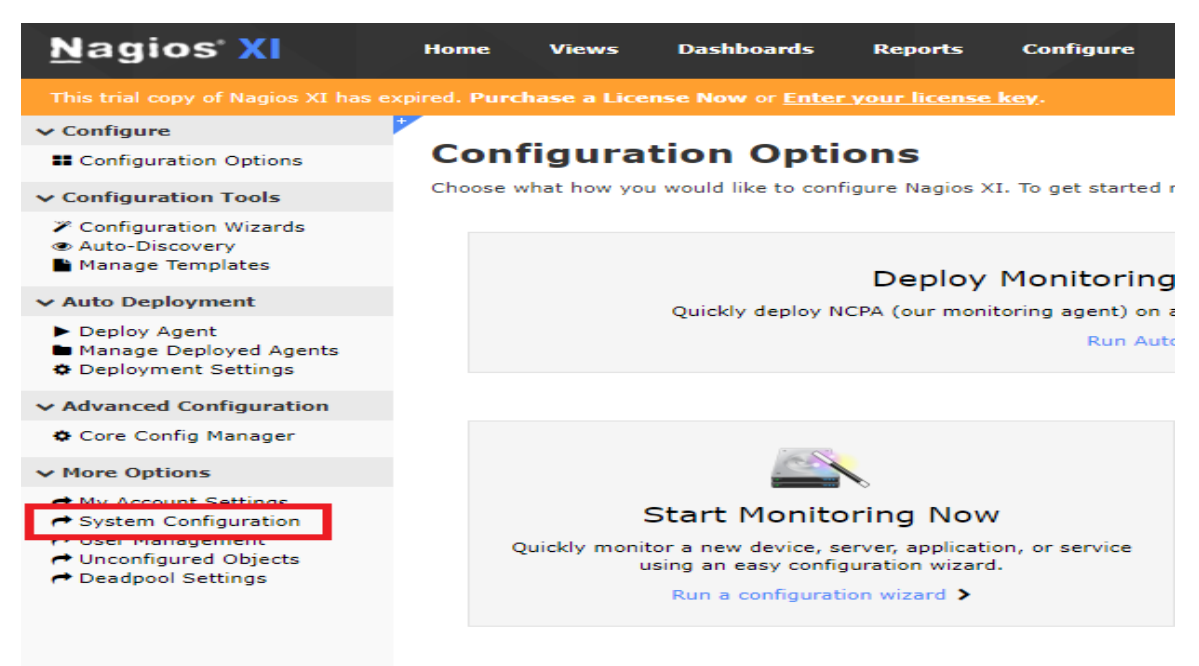

Figure 2: Configuration Page

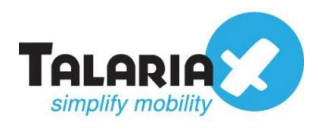

#### Lastly, click on Email Settings.

| <u>N</u> agios' XI                                                                                                    | Home            | Views              | Dashboards                                                                                    | Reports                                                                | Configure                         | Tools         | Help           | Admin          |
|----------------------------------------------------------------------------------------------------|-----------------|--------------------|-----------------------------------------------------------------------------------------------|------------------------------------------------------------------------|-----------------------------------|---------------|----------------|----------------|
| This trial copy of Nagios XI has                                                                                                    | expired. Purch  | hase a Lice        | nse Now or Enter                                                                              | your license ke                                                        |                                   |               |                |                |
| ✓ System Information                                                                                                    |                 | -                  |                                                                                               |                                                                        |                                   |               |                |                |
| <ul> <li>System Status</li> <li>Monitoring Engine Status</li> <li>Audit Log</li> <li>Check For Updates</li> </ul>                                                                                                    | Syst            | em So              | Security Pass                                                                                 | words & Accounts                                                       | - 🖵 Theme                         | e & Display   | 🛔 User         | Accounts       |
| ↓ Users                                                                                                    | Genera          | l Progran          | n Settings                                                                                    |                                                                        |                                   |               |                |                |
| <ul> <li>▲ Manage Users</li> <li>⇒ LDAP/AD Integration</li> <li>▲ Notification Management</li> <li>★ User Sessions</li> </ul>                                                                                                    | Program<br>URL: | n htt<br>The c     | p://192.168.1.251/<br>default URL used to a                                                   | 'nagiosxi/<br>ccess Nagios XI dir                                      | ectly from your                   | internal netw | ork.           |                |
| ✓ System Config                                                                                                    | Externa         | u -                |                                                                                               |                                                                        |                                   |               |                |                |
| <ul> <li>♦ System Settings</li> <li>■ License Information</li> <li>▼ Proxy Configuration</li> <li>■ System Profile</li> <li>■ Email Settings</li> <li>■ Mome Carners</li> <li># Performance Settings</li> <li>✓ Automatic Login</li> <li>&gt; SSH Terminal</li> </ul> | Timezo          | The (<br>quick<br> | URL used to access N.<br>access to the interfa<br>automatically Check<br>allow HTML Tags in H | agios XI from outsi<br>ice.<br>for Updates (Cheo<br>lost/Service Statu | de of your inter<br>ok Now)<br>IS | nal network ( | if different ( | than the defau |
| ∧ Monitorina Confia                                                                                                    |                 |                    |                                                                                               |                                                                        |                                   |               |                |                |
|                                                                                                    | Fi              | igure 3:           | System Confi                                                                                  | guration Pag                                                           | ge                                |               |                |                |

The **Email Settings** page will appear as shown:

| <u>N</u> agios <sup>,</sup> XI                                                                                                    | Home               | Views       | Dashboards                  | Reports           | Configure          | Tools         | Help        | Admin       |
|----------------------------------------------------------------------------------------------------|--------------------|-------------|-----------------------------|-------------------|--------------------|---------------|-------------|-------------|
| This trial copy of Nagios XI has                                                                                                    | expired. Purch     | ase a Lice  | nse Now or Enter            | your license      | key.               |               |             |             |
| ✓ System Information                                                                                                    |                    |             |                             |                   |                    |               |             |             |
| <ul> <li>System Status</li> <li>Monitoring Engine Status</li> <li>Audit Log</li> <li>Check For Updates</li> </ul>                           | Emai<br>Modify the | settings us | tings<br>sed by your Nagios | XI system for     | sending email al   | erts and info | ormational  | messages.   |
| ✓ Users                                                                                                    | A Sent             | La nest Ell |                             |                   |                    |               |             |             |
| <ul> <li>▲ Manage Users</li> <li>         ដ LDAP/AD Integration     </li> <li>▲ Notification Management</li> <li>★ User Sessions</li> </ul> | 🖌 🖌 Outl           | bound       | Inbound                     |                   |                    |               |             |             |
| ✓ System Config                                                                                                    | Note:              | Mail messag | ges may fail to be de       | elivered if your  | XI server does n   | ot have a val | lid DNS nar | me. For mor |
| <ul> <li>System Settings</li> <li>License Information</li> <li>Proxy Configuration</li> </ul>                                               | Outbour            | nd Mail S   | ettings                     |                   |                    |               |             |             |
| <ul> <li>System Profile</li> <li>Email Settings</li> <li>Mobile Carriers</li> </ul>                                                         | Send Fro           | om: na      | agios@company.cor           | n                 |                    |               |             |             |
| ≇ Performance Settings<br>∮ Automatic Login<br>>_ SSH Terminal                                                                              | Send Me            | thod: O     | Sendmail<br>SMTP            |                   |                    |               |             |             |
| ▲ Monitoring Config                                                                                                    | Logging            | :           | Enable logging of m         | nail sent with th | he internal mail c | omponent (P   | HPMailer)   | /usr/local, |
|                                                                                                    |                    | Figure      | 4: Email Sett               | ings Page         | l.                 |               |             |             |

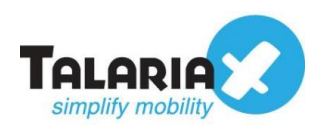

Under **Outbound Mail Settings**, you can key in any email address of your choice (for example: <u>nagios@company.com</u>) in the field for **Send From**.

#### Select SMTP for Send Method.

Under **SMTP Settings**, key in the **IP address** of a sendQuick device (in this example, we will be using <u>192.168.1.96</u>) for the field of **Host**.

For Port field, enter 25.

Select option None for Security.

| Outbound N                | 1ail Settings                                      |                   |                         |
|---------------------------|----------------------------------------------------|-------------------|-------------------------|
| Send From:                | nagios@company.com                                 |                   |                         |
| Send Method               | I: O Sendmail<br>SMTP                              |                   |                         |
| Logging:                  | Enable logging of mail sent with the internal m    | ail component (PH | PMailer) <b>/usr/lo</b> |
| SMTP Setti                | ngs                                                |                   |                         |
| Host:                     | 192.168.1.96                                       | 0                 |                         |
| Port:                     | 25                                                 |                   |                         |
| Username:                 |                                                    |                   |                         |
| Password:                 | ۲                                                  |                   |                         |
| Security:                 | <ul> <li>None</li> <li>TLS</li> <li>SSL</li> </ul> |                   |                         |
| ✓ Send a T<br>Update Sett | Test Email                                         |                   |                         |
|                           | Figure 5: Configuration for Email Se               | ettings           |                         |

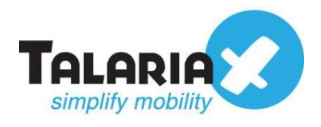

# 2.2 Add Email Address

To add Email Address, you have to navigate to the following: Configure > My Account Setting > Account Information.

On the dashboard of Nagios XI platform, click Configure.

| <u>N</u> agios XI                                                    | Home | Views         | Dashboards                                  | Reports                   | Configure          | Tools   | Help | Admin |   |              |               |
|----------------------------------------------------------------------|------|---------------|---------------------------------------------|---------------------------|--------------------|---------|------|-------|---|--------------|---------------|
|                                                                      |      | chase a Lice  | ense Now or Ente                            |                           | key.               |         |      |       |   |              |               |
| ✓ Quick View                                                         | A .  | _             |                                             |                           |                    |         |      |       |   |              |               |
| Home Dashboard<br>Tactical Overview<br>Birdseye<br>Operations Center | Hor  | ne Das        | shboard                                     | 0                         |                    |         |      |       | - |              |               |
| Operations Screen                                                    | *    | Getting       | Started Guide                               |                           |                    |         |      |       | * | Host Sta     | tus Sumn      |
| Open Service Problems<br>Open Host Problems                          |      | Common        | Tasks:                                      |                           |                    |         |      |       |   | Up           | Down          |
| All Service Problems<br>All Host Problems                            |      | Char     Char | nge your account se<br>inge your account pa | ettings<br>assword and ge | neral preferences. |         |      |       |   | 64<br>Un     | 11<br>handled |
| Network Outages                                                      |      | Char          | nge your notification                       | ns settings               |                    |         |      |       |   |              | 11            |
| ✓ Details                                                            |      | Char          | nge how and when y                          | you receive aler          | t notifications.   |         |      |       |   | Last Updated | 2020-12-01 1  |
| Service Status<br>Host Status                                        |      | Add           | or modify items to                          | be monitored w            | ith easy-to-use w  | izards. |      |       |   |              |               |
| Hostgroup Summary<br>Hostgroup Overview                              |      | Getting S     | tarted:                                     |                           |                    |         |      |       |   |              |               |
|                                                                      |      |               | Figure 6:                                   | Nagios                    | Dashboai           | ď       |      |       |   |              |               |

#### Click on My Account Settings.

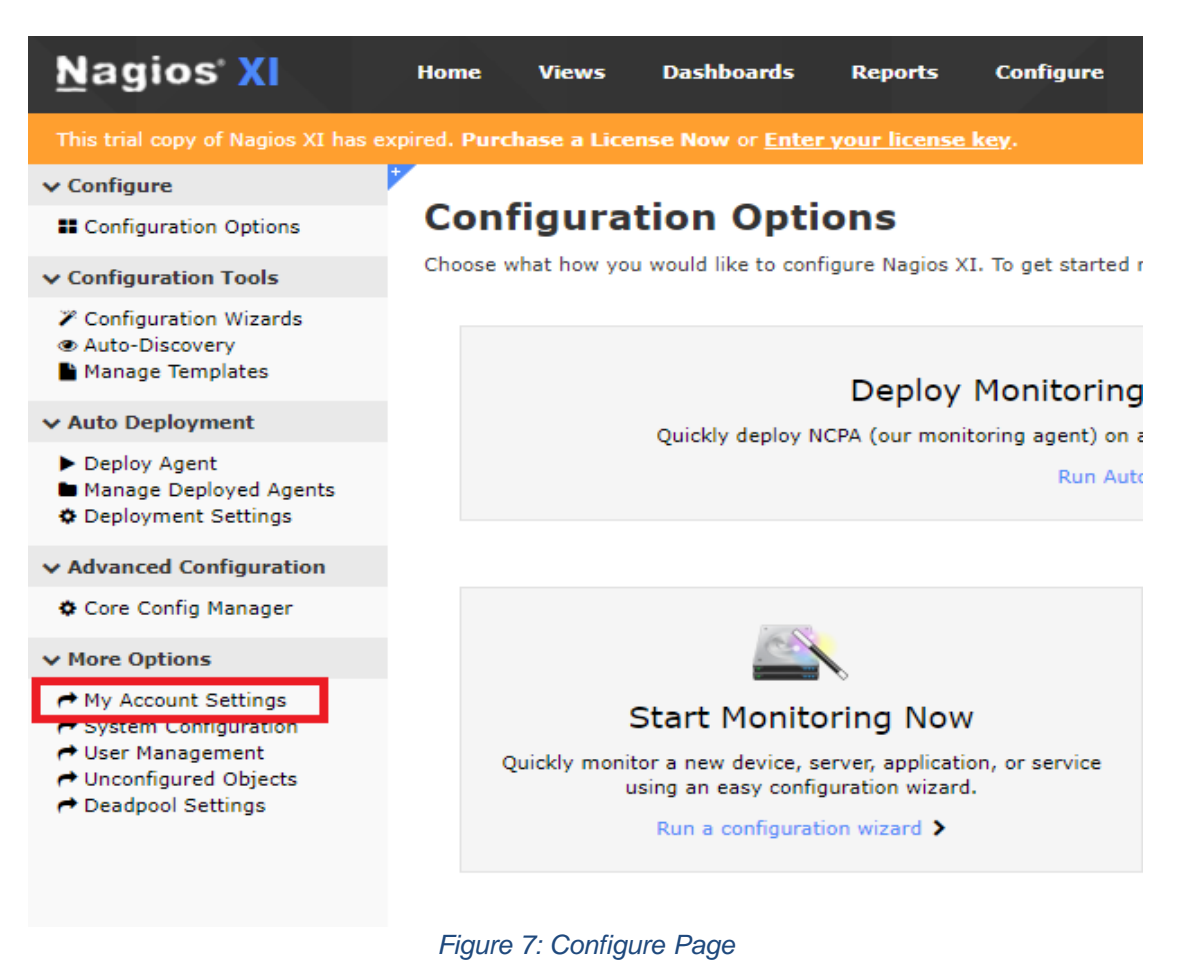

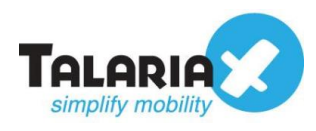

Lastly, click on Account Information.

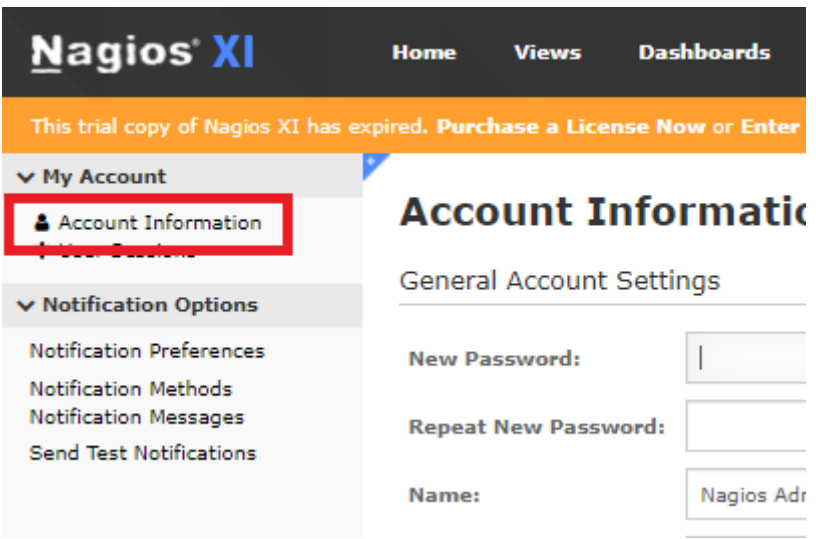

Figure 8: Account Settings Page

Under General Account Settings, enter <u>anyname@sendQuickIP</u> (in this example, we are using <u>alert@192.168.1.96</u>) under Email Address.

(Note that the email address entered here must be the same as the email address for the Email Filter in sendQuick)

| <u>N</u> agios <sup>,</sup> XI                   | Home          | Views       | Dashboards      | Reports        | Configure    | Tools      | Help       | Admin           |
|--------------------------------------------------|---------------|-------------|-----------------|----------------|--------------|------------|------------|-----------------|
| This trial copy of Nagios XI has e               | xpired. Purcl | hase a Lice | nse Now or Ente | r your license | key.         |            |            |                 |
| ✓ My Account                                     |               |             | _               |                |              |            |            |                 |
| Account Information User Sessions                | Acco          | ount I      | nformati        | on             |              |            |            |                 |
| ✓ Notification Options                           | Genera        | Account     | Settings        |                |              |            |            |                 |
| Notification Preferences<br>Notification Methods | New Pa        | ssword:     | 1               |                |              |            |            |                 |
| Notification Messages<br>Send Test Notifications | Repeat        | New Passv   | vord:           |                |              |            |            |                 |
|                                                  | Name:         |             | Nagios Ad       | dministrator   |              |            |            |                 |
|                                                  | Email A       | ddress:     | alert@19        | 2.168.1.96     |              |            |            |                 |
|                                                  | API Key       | :           | BKBk27M         | QeEAQtERkneR   | Wp9WKg8KsFDb | dDLAE8jrlW | /hcJU34hBl | JdgjpZCQZksCuYb |
|                                                  |               |             | Generate        | e new API key  |              |            |            |                 |
|                                                  |               |             | 🗹 Enable        | API Access     |              |            |            |                 |
|                                                  |               |             |                 |                |              |            |            |                 |

Figure 9: Configuration for Account Settings

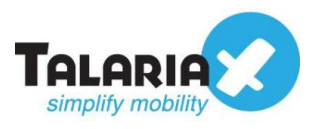

# **3.0 Configure Email Filter in sendQuick**

sendQuick allows you to configure alerts to be sent to multiple phone numbers, groups or even combinations of emails and SMS.

# 3.1 Navigate to Email Filter

To explore this feature, navigate on the sendQuick dashboard to: **Filter Rules > Email Filter** 

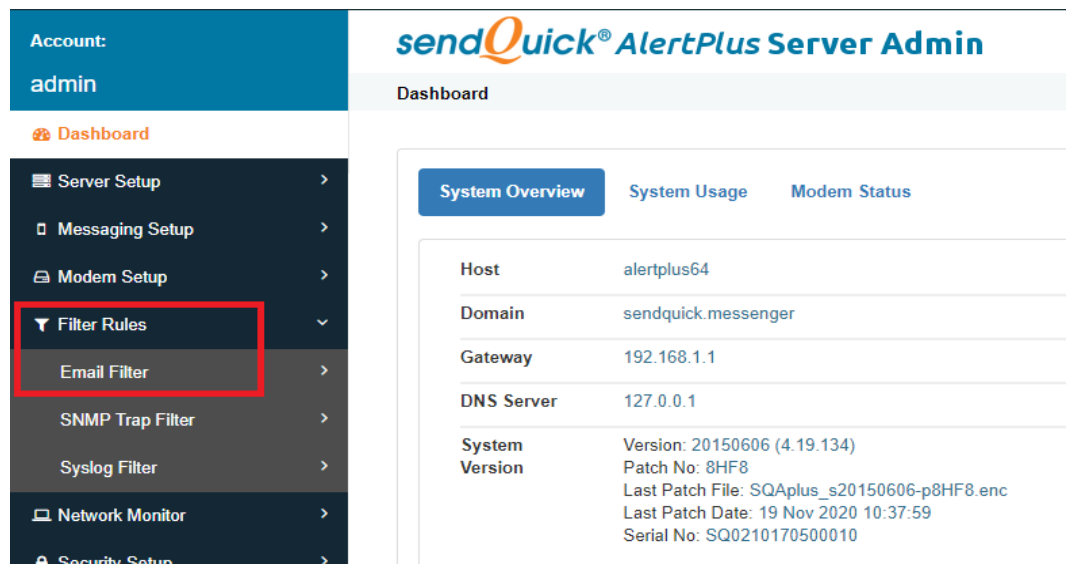

Figure 10: sendQuick Dashboard

# 3.2 Create a rule in Email Filter

Click on Add New Record

| Account:         |   | senc        | l <mark>Q</mark> uick® | Ale       | rtPlu | s Serv         | er Adm  | in              |         |
|------------------|---|-------------|------------------------|-----------|-------|----------------|---------|-----------------|---------|
| admin            |   | Filter Rule | es > Email Filte       | er        |       |                |         |                 |         |
| Dashboard        |   |             |                        |           |       |                |         |                 |         |
| Server Setup     | > | Show        | 10 🗸 entri             | es        |       |                |         |                 |         |
| Messaging Setup  | > | ↓ž          |                        |           |       |                |         | Rules           |         |
| 🖨 Modem Setup    | > | No          | Description            | .↓↑<br>To | From  | .↓↑<br>Subject |         | L†<br>Priority  | Rule    |
| ▼ Filter Rules   | ~ |             | Description            | 10        | TION  | Subject        | message | No data         | availab |
| Email Filter     | > | Add         | New Record             |           |       |                |         |                 |         |
| SNMP Trap Filter | > | Showin      | a 0 record             |           |       |                |         |                 |         |
| Syslog Filter    | > | Chowin      | gorecord               |           |       |                |         |                 |         |
| Network Monitor  | > |             |                        |           |       |                | Er      | nail Forwarding | g Me    |
| Security Setup   | > |             |                        |           |       |                |         |                 |         |
|                  |   | Figure      | 11: Email I            | Filter    | Page  |                |         | -               |         |

You can then create a new record to define the email address Nagios should send to (in our

X

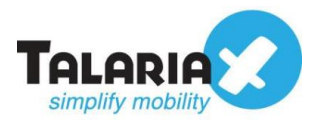

Edit Mail Filter Rule

example, we will use <u>alert@192.168.1.65</u>).

# (Note that this email must be the same as the one entered in Nagios Account Information)

It will be filtered by the **Mail To** field. Nagios will trigger an email to <u>alert@192.168.1.96</u>. If the rule is matched, SMS will be triggered.

You can enter your own **Description** for example **Nagios** to specify that this rule is used for Nagios.

| Description | Nagios                              |
|-------------|-------------------------------------|
|             | Variables Usage                     |
| Mail To 🗹   | alert@192.168.1.96                  |
|             |                                     |
| Mail From 🗆 |                                     |
| _           |                                     |
| Subject 🗆   |                                     |
| Message 🗌   |                                     |
|             |                                     |
| Match Mode  | ● ALL ○ ANY                         |
| Priority    | 5 🗸                                 |
| Rule Status | Enable 🗸                            |
|             |                                     |
| Group       | -                                   |
|             | Select No Group 🗸 Add               |
|             | New                                 |
|             | Figure 12: Adding Email Filter Rule |

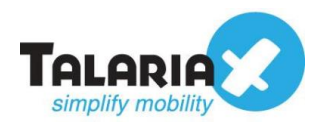

## 3.3 Configure mobile number to receive alert notifications

The Email Filter rule will be shown after created.

#### Click on View.

| Account:                                          |   | senc       |                     | AlertPlus          | Serve | r Adm   | in      |          |        | 3     | English | ✓ ♂ Shutdo | wn CR    | estart 0  | + Logout |
|---------------------------------------------------|---|------------|---------------------|--------------------|-------|---------|---------|----------|--------|-------|---------|------------|----------|-----------|----------|
| admin                                             |   | Filter Rul | es > Email Filt     | ter                |       |         |         |          |        |       |         |            |          |           |          |
| <table-of-contents> Dashboard</table-of-contents> |   |            |                     |                    |       |         |         |          |        |       |         |            |          |           |          |
| Server Setup                                      | • | Show       | 10 🗸 entr           | ries               |       |         |         |          |        |       |         | Search:    |          |           |          |
| Messaging Setup                                   | > | 14         |                     |                    |       |         | Rules   |          |        |       |         |            |          |           |          |
| 🖨 Modern Setup                                    | > |            |                     |                    |       |         |         |          | Rule   |       | Message | Date       |          |           |          |
| ▼ Filter Rules                                    | ~ | No         | Description         | To                 | From  | Subject | Message | Priority | Status | Group | Buffer  | Created    | Match    | Alert     |          |
| Email Filter                                      | > | 1          | Nagios 🗷            | alert@192.168.1.96 |       |         |         | 5        | Enable |       | Yes     | 02/12/2020 | ALL      | View<br>2 |          |
| SNMP Trap Filter                                  | > | Add        | New Record          |                    |       |         |         |          |        |       | -       | Duplicate  | nable    | Disable   | Delete   |
| Syslog Filter                                     | > | Showin     | g 1 to 1 of total 1 | 1 records          |       |         |         |          |        |       |         |            | Previous | 1         | Next     |
| C Notwork Monitor                                 |   |            | 5                   |                    |       |         |         |          |        |       |         |            | 11011000 |           |          |

Figure 13: Email Filter Rule

#### Click Add New Record.

| Account:              |   | send <mark>@</mark> uick®.  | AlertPlus Ser  | ver Admin                  | 🐚 English 🛛 🗸 🖒 Shutdo |
|-----------------------|---|-----------------------------|----------------|----------------------------|------------------------|
| admin                 |   | Filter Rules > Email Filter | r > View Alert |                            |                        |
| 🚯 Dashboard           |   |                             |                |                            |                        |
| Server Setup          | > |                             |                | Email Filter Rules         |                        |
| Messaging Setup       | > |                             | Description    | Nagios                     |                        |
| 🖨 Modem Setup         | > |                             | Mail To        | alert@192.168.1.96         |                        |
| ▼ Filter Rules        | ~ |                             | Mail From      |                            |                        |
| Email Filter          | > |                             | Subject        |                            |                        |
| SNMP Trap Filter      | > |                             | Message        |                            |                        |
| Svslog Filter         | > |                             | Match Mode     | ALL                        |                        |
| Network Monitor       | > | Expand                      |                |                            |                        |
| Security Setup        | > |                             |                |                            |                        |
| e Password Management | > | Show 5 🗸                    | entries        |                            | Search:                |
| 😵 Backup & Diagnostic | > | No ↓≞                       |                | Message Receiver           | Alert Template         |
| 🔟 Usage Logs          | > |                             |                | No data available in table |                        |
| System Test Tools     | > | Add New Record              |                |                            |                        |

Figure 14: Email Filter Rule

You will be able to enter multiple mobile numbers of personnel. They will be the one to receive the alert notifications.

Scroll down to Alert Receiver. Under Mobile Number to Receive Alert, key in as many numbers as you want.

(Note that each number must be entered per line)

Click Save.

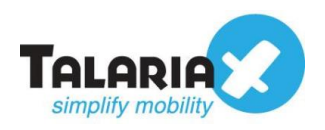

| Alert Receiver                                |                        |                        |       |
|-----------------------------------------------|------------------------|------------------------|-------|
| Mobile Number to Receive Alert                | Email to Receive Alert | Voice to Receive Alert |       |
| 98765432<br>87654321 <br>89123567<br>90123456 |                        |                        | li li |
|                                               | Save                   | Cancel                 |       |

Figure 15: Email Filter Rule Configuration

#### You will be able to see the mobile numbers that you have assigned.

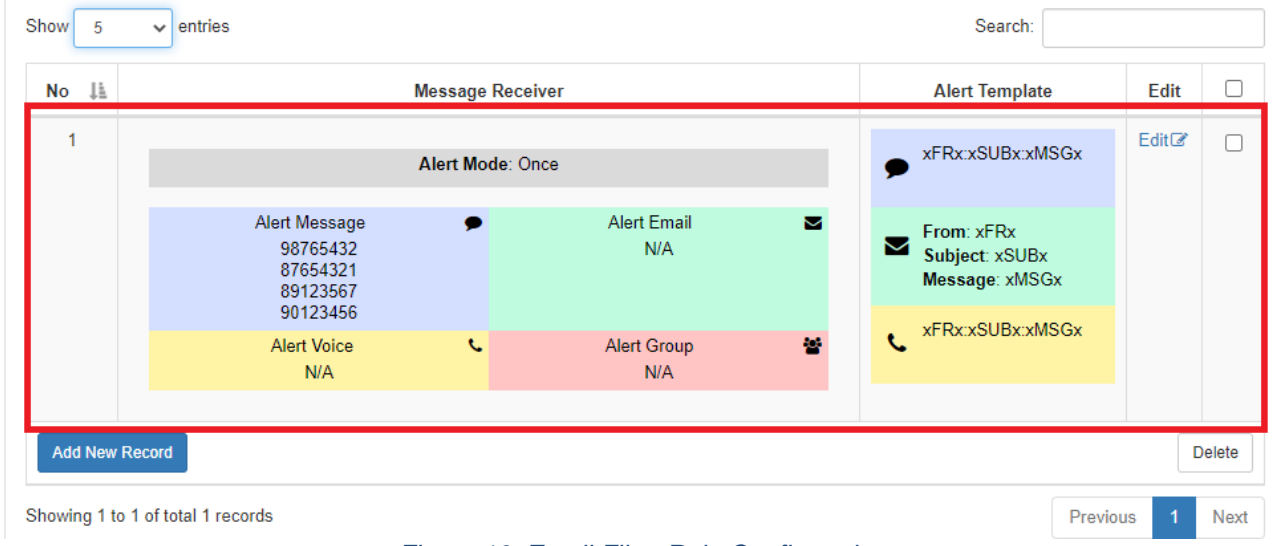

Figure 16: Email Filter Rule Configuration

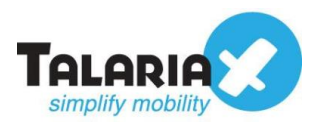

# **4.0 Testing Configuration**

After configuring both Nagios and sendQuick, we must ensure both parties are able to communicate with one another.

# 4.1 Sending Test Email from Nagios

Navigate to Email Settings and click on Send Test Email

| <u>N</u> agios' XI                                                                                                    | Home Vi                                                                                                    | ews Dashbo    | ards Report         | s Configu <del>r</del> e | Tools           | Help       | Admin           |  |
|----------------------------------------------------------------------------------------------------|----------------------------------------------------------------------------------------------------|---------------|---------------------|--------------------------|-----------------|------------|-----------------|--|
| This trial copy of Nagios XI has expired. Purchase a License Now or Enter your license key.                                   |                                                                                                    |               |                     |                          |                 |            |                 |  |
| ✓ Users                                                                                                    |                                                                                                    |               |                     |                          |                 |            |                 |  |
| <ul> <li>▲ Manage Users</li> <li>➡ LDAP/AD Integration</li> <li>▲ Notification Management</li> <li>★ User Sessions</li> </ul> | Email S<br>Modify the set                                                                                    | Settings      | · Nagios XI system  | for sending email a      | alerts and info | ormational | messages.       |  |
| ✓ System Config                                                                                                    | 🖪 Send a                                                                                                    | Test Email    |                     |                          |                 |            |                 |  |
| <ul> <li>✿ System Settings</li> <li>■ License Information</li> <li>▼ Proxy Configuration</li> <li>□ System Profile</li> </ul> | 🖌 Outbour                                                                                                    | nd 🖸 Inbound  |                     |                          |                 |            |                 |  |
| ■ Email Settings Mobile Carriers Performance Settings                                                                         | Note: Mail messages may fail to be delivered if your XI server does not have a valid DNS name. For more info |               |                     |                          |                 |            |                 |  |
| ✓ Automatic Login >_ SSH Terminal                                                                                             | Outbound Mail Settings                                                                                       |               |                     |                          |                 |            |                 |  |
| A Monitoring Config                                                                                                    |                                                                                                    |               |                     |                          | _               |            |                 |  |
| V Check Transfers                                                                                                    | Send From:                                                                                                   | nagios@com    | pany.com            |                          |                 |            |                 |  |
| <ul> <li>Outbound Transfers</li> <li>Inbound Transfers</li> </ul>                                                             | Send Metho                                                                                                   | d: O Sendmail |                     |                          |                 |            |                 |  |
| ✓ System Extensions                                                                                                    | Logging:                                                                                                    | Enable logo   | ing of mail sent wi | th the internal mail     | component (F    | PHPMailer) | /usr/local/nagi |  |
| <ul> <li>Manage Components</li> <li>Manage Config Wizards</li> <li>Manage Dashlets</li> <li>Manage Dashlets</li> </ul>        | SMTP Setti                                                                                                   | ings          |                     |                          |                 |            |                 |  |
| <ul> <li>✓ Manage Plugins</li> <li>→ Manage Graph Templates</li> <li>→ Manage MIBs</li> <li>Custom Includes</li> </ul>        | Host:                                                                                                    | 192.168.1.96  |                     |                          | Ø               |            |                 |  |
| V System Backung                                                                                                    | Port:                                                                                                    | 25            |                     |                          |                 |            |                 |  |
| System backups                                                                                                    | Username:                                                                                                    |               |                     |                          |                 |            |                 |  |
| 🥔 ocnequied backups 🚽                                                                                                    |                                                                                                    |               |                     | Daga                     |                 |            |                 |  |

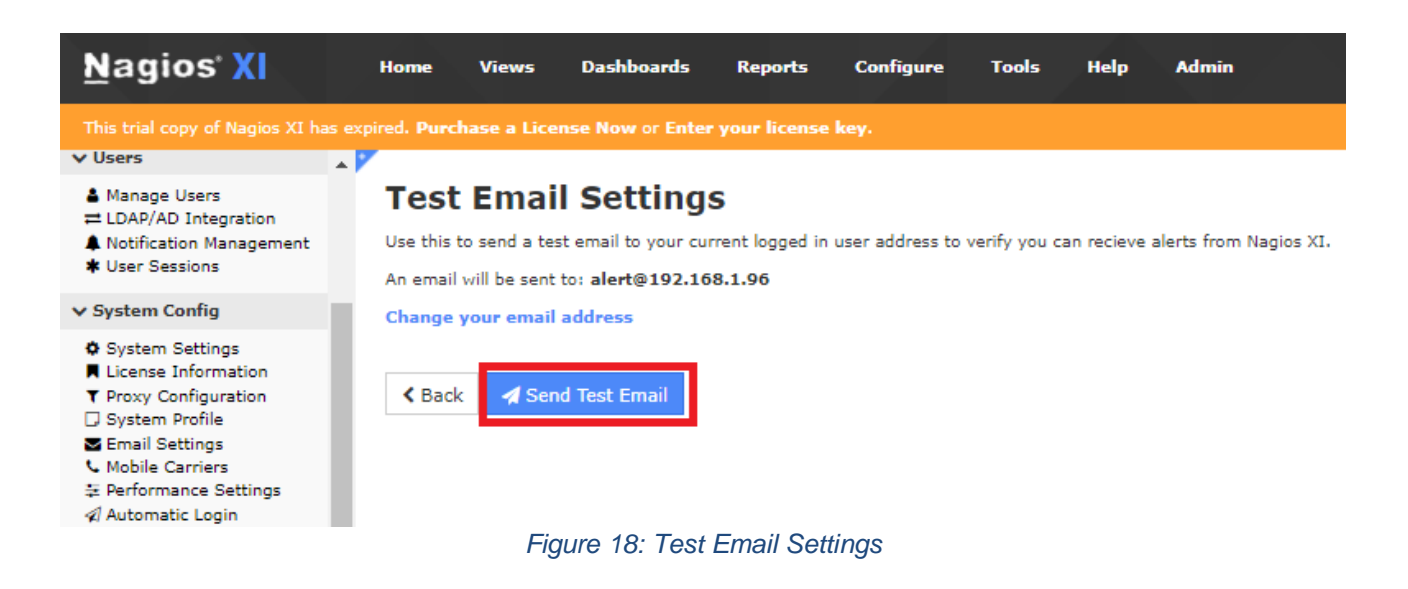

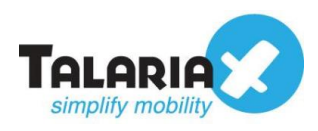

If email is sent successfully, the following message will appear:

| <u>N</u> agios' <mark>XI</mark>                                                                                                    | Home Views Dashboards Reports Configure Tools Help Admin                                                                                                    |  |  |  |  |  |  |  |  |
|----------------------------------------------------------------------------------------------------|----------------------------------------------------------------------------------------------------|--|--|--|--|--|--|--|--|
| This trial copy of Nagios XI has expired. Purchase a License Now or Enter your license key.                                                                                                    |                                                                                                    |  |  |  |  |  |  |  |  |
| ✓ Users                                                                                                    |                                                                                                    |  |  |  |  |  |  |  |  |
| ▲ Manage Users<br>➡ LDAP/AD Integration                                                                                                    | Test Email Settings                                                                                                    |  |  |  |  |  |  |  |  |
| <ul> <li>Notification Management</li> <li>User Sessions</li> </ul>                                                                                                    | A test email was sent to alert@192.168.1.96                                                                                                    |  |  |  |  |  |  |  |  |
| ✓ System Config                                                                                                    | <br>Mailer said: [12-02-2020 10:50:05] Message sent! (method=smtp;host=192.168.1.96;port=25;security=none), Referer: admin/testemail.php                                                           |  |  |  |  |  |  |  |  |
| <ul> <li>♦ System Settings</li> <li>■ License Information</li> <li>▼ Proxy Configuration</li> <li>□ System Profile</li> <li>■ Email Settings</li> <li>⊂ Mobile Carriers</li> <li>№ Performance Settings</li> </ul> | Use this to send a test email to your current logged in user address to verify you can recieve alerts from Nagios XI.<br>An email will be sent to: alert@192.168.1.96<br>Change your email address |  |  |  |  |  |  |  |  |
| * retrormance bettinos                                                                                                    | Figure 19: Email Testing Successful                                                                                                    |  |  |  |  |  |  |  |  |

# 4.2 Ensuring sendQuick receives Email

To confirm that sendQuick has subsequently received the email and sent out as SMS, go to sendQuick dashboard. Navigate to:

Usage Logs > Message Logs

Click on the Sent tab and SMS tab. If there is a corresponding entry in the logs, that means the SMS text was sent successfully.

| Account:                | sendQuick® AlertPlus Server Admin 🛛 🔅 English 🗸 O Shutdown 🗢                                                                                                    | Restart ⊕Logou |
|-------------------------|----------------------------------------------------------------------------------------------------|----------------|
| admin                   | Usage Logs > Message Log                                                                                                    |                |
| 🚳 Dashboard             |                                                                                                    |                |
| Server Setup >          | Queue Sent Unsent Inbox                                                                                                    |                |
| Messaging Setup >       |                                                                                                    |                |
| ⊟ Modem Setup >         | Main Defer SMS Sqoope                                                                                                    |                |
| ▼ Filter Rules >        | Search From To                                                                                                    |                |
| Network Monitor         | Show 100 v entries Search:                                                                                                    |                |
| ▲ Security Setup >      |                                                                                                    |                |
| A Password Management   | No lh Date & Time 11 Sender 11 Mobile Number 11 Message 11 Pr                                                                                                    | Priority 🕴 🗆   |
| ♥ Backup & Diagnostic > | 1 02/12/2020 10:56:12 nagios@company.com (Nagios) 97604550 o remove this message.***** Nagios XI Alert ***** Nagios has detected a problem with this service. Notification Type: PROBLEM Service: HTTP Host: 192. | 9              |
|                         | Figure 20: Testing Successful                                                                                                    |                |